メールソフトからのアカウント設定削除方法

## ■Windows メール

【注意】アカウント設定を削除すると、受信トレイなどのメールも削除されます。 必要なメールは印刷の上、保管されることをお勧めします。

① Windows メールを起動します。

画面下の「🐡」マークをクリックします。

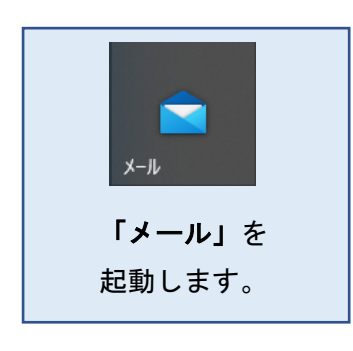

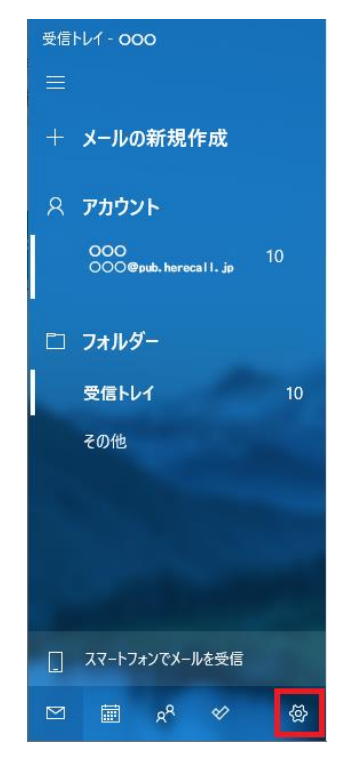

② 設定一覧の中から「アカウントの管理」または「アカウント」をクリックします。

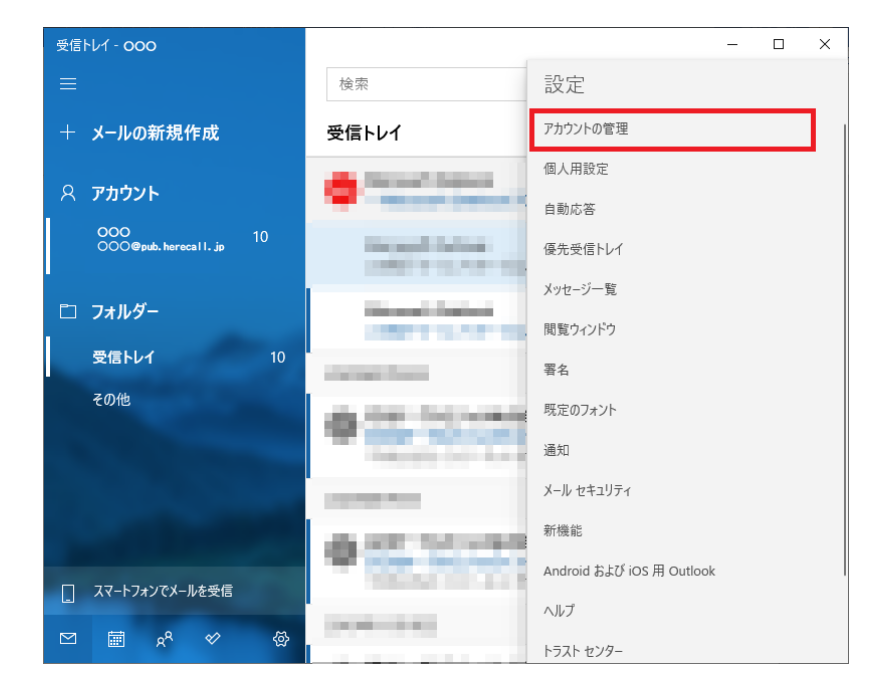

③ アカウント一覧の中から、削除したいアカウントを選択します。

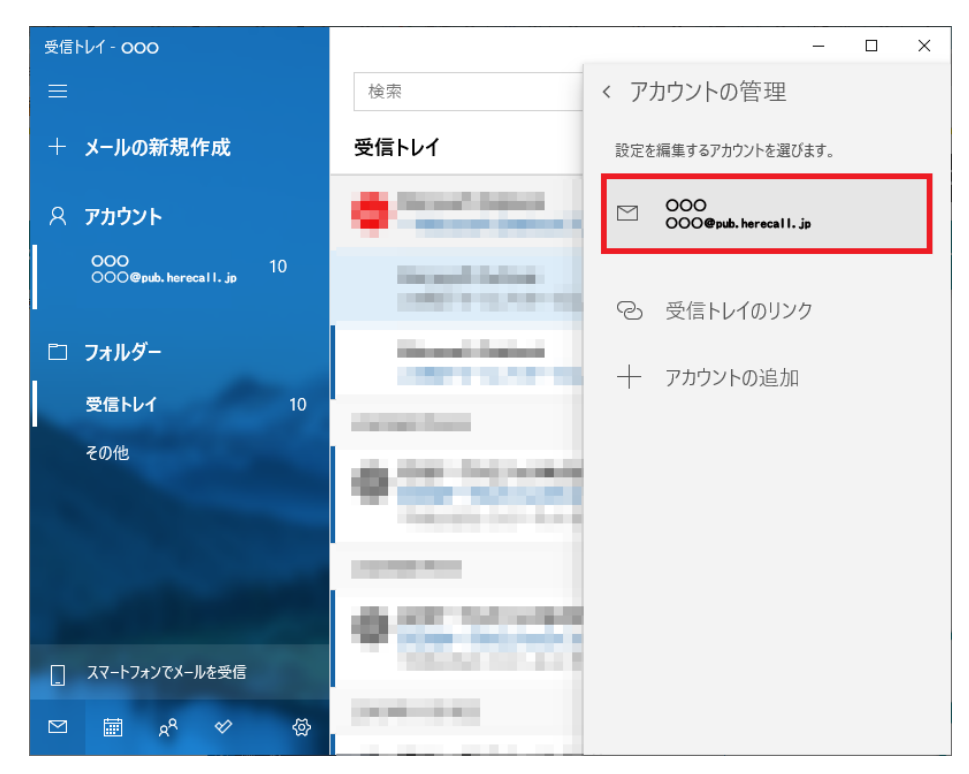

④ 「アカウントの削除 このアカウントをデバイスから削除します」を選択します。

| アカウントの設定                                 | ×     |
|------------------------------------------|-------|
| ooo アカウントの設定                             |       |
| 000@pub.herecall.jp                      | 5     |
| ユーザー名                                    |       |
| 000                                      |       |
| パスワード                                    |       |
| •••••                                    | •••   |
| アカウント名                                   |       |
| 000                                      |       |
| メールボックスの同期設定を変更<br>コンテンツを同期するためのオブションです。 |       |
| アカウントの削除<br>このアカウントをデバイスから削除します。         |       |
|                                          |       |
|                                          |       |
|                                          |       |
| 保存                                       | キャンセル |
|                                          |       |

⑤ 「削除」ボタンをクリックします。

| アカウントの設定                                                     | ×     |  |
|--------------------------------------------------------------|-------|--|
| このアカウントを削除しますか?                                              |       |  |
| OOO@pub.herecall.jp                                          |       |  |
| このアカウントを削除すると、このアカウントに関連付けられているすべてのコ<br>ンテンツがこのデバイスから削除されます。 |       |  |
| 続行しますか?                                                      |       |  |
|                                                              |       |  |
|                                                              |       |  |
|                                                              |       |  |
|                                                              |       |  |
|                                                              |       |  |
|                                                              |       |  |
|                                                              |       |  |
|                                                              |       |  |
|                                                              |       |  |
| 削除                                                           | キャンセル |  |